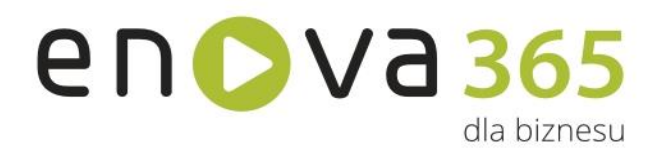

Poznaj oprogramowanie ERP, które pracuje na Twój sukces przez 365 dni w roku!

# Systemowy rozwój Twojej firmy.

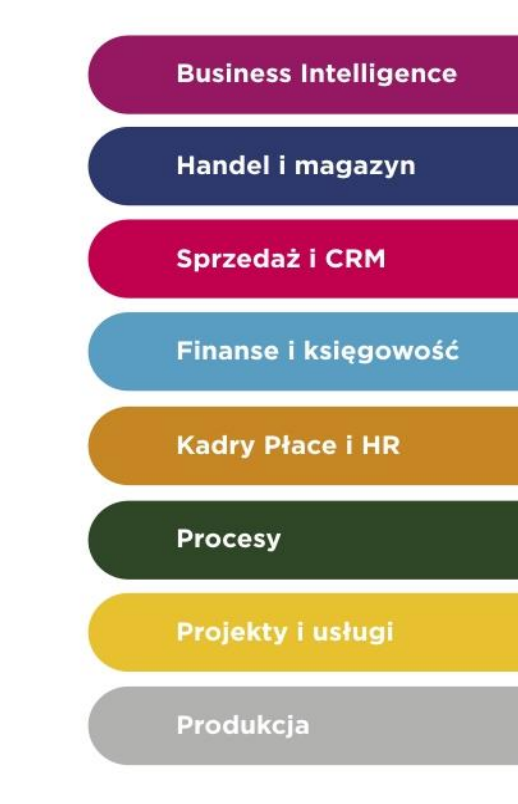

# Procedura zmiany Opiekuna systemu enova365

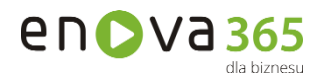

## Spis treści

| 1. | Wniosek z zmianę Partnera – Opiekuna systemu enova365      | 3 |
|----|------------------------------------------------------------|---|
| 2. | Weryfikacja wniosku                                        | 3 |
| 3. | Kontakt z dotychczasowym Partnerem                         | 3 |
| 4. | Przepisanie Klienta                                        | 4 |
| 5. | Wyjątki                                                    | 4 |
| 6. | Wzór wniosku z zmianę Partnera – Opiekuna systemu enova365 | 4 |

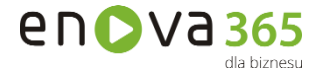

#### 1. Wniosek z zmianę Partnera – Opiekuna systemu enova365

- 1. Klient enova365 chcący zmienić Partnera musi wystosować pismo do firmy Soneta Sp. z o.o. z prośbą o zmianę (załącznik numer 1). Klient powinien uzupełnić wszystkie pola we wniosku, w szczególności:
  - a) datę dokumentu,
  - b) nazwę nowego Partnera,
  - c) przyczyny zmiany.
- 2. Wniosek należy przesłać drogą elektroniczną na adres <u>sprzedaz@enova.pl</u> (zeskanowany dokument) lub pocztą (oryginał).

### 2. Weryfikacja wniosku

1. W przypadku zmiany Partnera przez Klienta w okresie 30 dni przed i 30 dni po upływie terminu gwarancji, prawo do zakupu posiada dotychczasowy Partner.

W sytuacji, gdy Soneta posiada zweryfikowane przez Dział Marketingu referencje/case study/testimonial od Klienta (który złożył wniosek o zmianę opiekuna) wystawione na Partnera, którego Klient chce zmienić, okres ochronny jest wydłużony z 30 dni do 3 miesięcy (dotyczy referencji/case study/testimonial, które dotarły do nas wcześniej, niż wniosek o zmianę opiekuna).

- 2. W przypadku, gdy termin aktualizacji minął o więcej niż 30 dni, prawo do zakupu posiada nowy Partner.
- 3. Przy ustalaniu terminu w powyższych kwestiach wiążąca jest data wpływu dokumentu.

#### 3. Kontakt z dotychczasowym Partnerem

- 1. Przed dokonaniem zmiany Partnera, Soneta kontaktuje się z dotychczasowym Partnerem w celu:
  - a) poinformowania go o prośbie Klienta,
  - b) oraz weryfikacji czy Klient uregulował wszystkie zobowiązania finansowe
    wynikające z tytułu zakupu aktualizacji oraz nowych licencji, wobec dotychczasowego Partnera.
- 2. Dotychczasowy Partner może poprosić o dodatkowy czas (maksymalnie dwa dni robocze), w którym może skontaktować się z Klientem w celu przekonania go do kontynuowania dotychczasowej współpracy.
- 3. W przypadku stwierdzenia występowania zobowiązań Klienta wobec Partnera z tytułu nieopłaconych licencji enova365, zmiana Partnera nie może zostać dokonana i wniosek zostaje odrzucony.
- 4. W przypadku stwierdzenia występowania zobowiązań Klienta wobec Partnera z tytułu nieopłaconych faktur/ rachunków za usługi lub inne produkty, zmiana Partnera jest możliwa, jednakże nowy Partner może zostać poinformowany o dotychczasowych problemach związanych z rozliczeniami z Klientem.

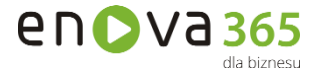

## 4. Przepisanie Klienta

Opiekun Regionu Soneta po kontakcie z dotychczasowym partnerem i na podstawie uzyskanych informacji podejmuje decyzję o tym czy zmiana Partnera na daną chwilę jest możliwa. Jeżeli nie ma przeciwwskazań, a Klient wskazał nowego Partnera we wniosku, to zostaje on przypisany jako nowy Partner obsługujący system enova365 u Klienta. W przypadku, gdy Klient nie wskazał żadnego Partnera, wyboru dokonuje Soneta.

## 5. Wyjątki

W uzasadnionych przypadkach istnieje możliwość zakupu aktualizacji za pośrednictwem firmy Soneta: w takim przypadku rozliczenie prowizji - w wysokości aktualnie obowiązującego rabatu partnerskiego - z Partnerem, który ma prawo do zakupu aktualizacji, następuje po przesłaniu do firmy Soneta poprawnie wystawionej faktury VAT.

#### 6. Wzór wniosku z zmianę Partnera – Opiekuna systemu enova365

Wzór formularza znajduje się na następnej stronie.

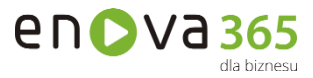

.....

Miejscowość, data

| Nazwa firmy |
|-------------|
|             |
|             |
|             |
| Adres       |
|             |
| NIP         |
|             |
| KRS         |

#### WNIOSEK O ZMIANĘ OPIEKUNA SYSTEMU ENOVA365

| Prosimy o zmianę Opiekuna systemu enova365 z dniem |
|----------------------------------------------------|
| Dotychczasowy Opiekun enova365:                    |
| Nowy Opiekun enova365:                             |
| Powody zmiany opiekuna:<br>1.                      |
| 2.                                                 |
| 3.                                                 |
|                                                    |

Jednocześnie informujemy, że nasza firma nie zalega z płatnościami względem dotychczasowego Opiekuna enova365 wynikającymi z zakupu nowych licencji lub zakupu aktualizacji dotychczas posiadanych licencji enova365.

> Pieczątka i podpis osoby upoważnionej do reprezentowania firmy

#### Załączniki:

1. Kopie aktualnych dokumentów KRS lub Wpisu do ewidencji gospodarczej potwierdzone za zgodność z oryginałem.